# II. Create and configure a SLA monitoring custom field

Please refer to

- Create the custom field
- Configure the SLA custom field
  - 1. Configure the indicators
  - 2. Assign the calendar
  - 3. Configure the scheduler
  - 4. Add an action to be executed for each level

to create and configure an SLA custom field

## Create the custom field

We choose 'Processing Time' as the name of the custom field.

| Configure 'SLA | Monitoring for JIRA' Field |          |        |        |
|----------------|----------------------------|----------|--------|--------|
| Name*          | Processing time            |          |        |        |
| Description    |                            |          |        |        |
|                |                            | 11       |        |        |
|                |                            |          |        |        |
|                |                            |          |        |        |
|                |                            |          |        |        |
|                |                            |          |        |        |
|                |                            |          |        |        |
|                |                            |          |        |        |
|                |                            | Previous | Create | Cancel |

## Configure the SLA custom field

After the creation, we configure the custom field

#### 1. Configure the indicators

The start date is configured in the field 'Starting date'

The End date/time is configured by default to current date

We create 3 levels of indicator

- Green between 0 and 2 days
- Orange between 2 and 4 days
- Red between 4 days and undefined value ( >4 days)

| Configuration Planning Scheduler                | Actions                                 |         |                                      |                        |
|-------------------------------------------------|-----------------------------------------|---------|--------------------------------------|------------------------|
|                                                 | Define Elapsed time by selecting the    | e issue | field containing the Beginning Date/ | Time and End Date/Time |
| Interval                                        | Starting Date [10101]                   | ~       | End Date/Time                        | ✓ (i)                  |
| Mesuring unit                                   | Days                                    | ~       |                                      |                        |
| Display the field value ?                       | Yes                                     |         |                                      |                        |
| Min value to display Cf from                    | 0                                       |         |                                      |                        |
| Introduce a format for the value                | Introduce a format for the value ###,00 |         | 0                                    |                        |
| Choose the shape of the flag O Circle<br>Square |                                         |         |                                      |                        |
| Add a new level                                 | Add                                     |         |                                      |                        |
| 1AFF01 Applied color for value                  | e between 0                             |         | =< Value < 2                         | 8                      |
| FFC400 Applied color for value                  | e between 2                             |         | =< Value < 4                         | ×                      |
| FF0000 Applied color for value                  | e between 4                             |         | =< Value <                           | ×                      |

# 2. Assign the calendar

we need first to lookup for the calendar that we created in the first step ( I. Create a working calendar)

| tor JIRA » a | allows to con          | figure the monitoring indicator field's colors and shapes depending on elapsed time between actions |
|--------------|------------------------|----------------------------------------------------------------------------------------------------|
| Planning     | Scheduler              | Actions                                                                                             |
| alendar to a | apply to this          | SLA :                                                                                               |
|              | Calendar               | Please choose a calendar 🗸                                                                          |
|              |                        | Please choose a calendar                                                                            |
|              |                        | Simple Working Day           Done         Cancel                                                    |
| 3            | Planning<br>Ilendar to | Planning Scheduler<br>Ilendar to apply to this<br>Calendar                                          |

The screen of the chosen calendar will be displayed

| Configuration Planning Scheduler Actions        |       |            |       |         |  |
|-------------------------------------------------|-------|------------|-------|---------|--|
| Please select a calendar to apply to this SLA : |       |            |       |         |  |
| Calendar Simple Working Day 🗸                   |       |            |       |         |  |
| Day                                             | Start |            | End   |         |  |
| Monday                                          | 09:00 |            | 17:00 |         |  |
| Tuesday                                         | 09:00 |            | 17:00 |         |  |
| Wednesday                                       | 09:00 |            | 17:00 |         |  |
| Thursday                                        | 09:00 |            | 17:00 |         |  |
| Friday                                          | 10:00 |            | 18:00 |         |  |
| Here is the configured holidays :               |       |            |       |         |  |
| Name                                            |       | Date       |       | Repeted |  |
| New Year's Day                                  |       | 2020-01-01 |       | true    |  |
| Christmas Day                                   |       | 2020-12-25 |       | true    |  |
| 10th anniversary of the company                 |       | 2020-06-01 |       | false   |  |
| <b>Done</b> Cancel                              |       |            |       |         |  |

## 3. Configure the scheduler

in the tab 'scheduler', we will configure the scheduler

| Configuration Planning Scheduler | Actions                                                                                          |
|----------------------------------|--------------------------------------------------------------------------------------------------|
| Real time update                 | O No                                                                                             |
|                                  | • Yes                                                                                            |
|                                  | If you didnt configure a schedular for this custom field, we invite you to do it : configuration |
|                                  | Done Cancel                                                                                      |
|                                  |                                                                                                  |

Click on 'Configuration', and the screen of the Scheduler will be displayed ( or access to the path: *Administration > Manage Apps > SLA Monitoring scheduler > Scheduler > Scheduler configuration >*Click on "Add a scheduler". )

| Update schedule | er                                         | ×      |
|-----------------|--------------------------------------------|--------|
| Scheduler Name* | WorkingDay                                 | •      |
| Frequency Type  | <ul> <li>Cron</li> <li>Interval</li> </ul> | - 1    |
| Expression*     | 0 0 12 1/1 * ? *                           |        |
| JQL*            | status!=Closed                             |        |
| Customfields*   | Processing time                            |        |
|                 |                                            | -      |
|                 |                                            | Update |

# 4. Add an action to be executed for each level

In the tab 'Actions', we will configure the action to execute for each level

| Configuration            | Configuration                                                                                                    |               |     |  |  |
|--------------------------|----------------------------------------------------------------------------------------------------|---------------|-----|--|--|
| « SLA Monitoring for JII | SLA Monitoring for JIRA » allows to configure the monitoring indicator field's colors and shapes depending on elapsed time between actions |               |     |  |  |
| Configuration Plann      | ing Scheduler Actions                                                                                                    |               |     |  |  |
| Define action to do      | Define action to do after reaching each of the configured levels                                                                           |               |     |  |  |
| levels                   | Action type                                                                                                    | Parameters    |     |  |  |
| •                        | No actions defined                                                                                                    | No parameters | Add |  |  |
| •                        | No actions defined                                                                                                    | No parameters | Add |  |  |
| •                        | No actions defined                                                                                                    | No parameters | Add |  |  |
|                          | Done Cancel                                                                                                    |               |     |  |  |

For the green level, we add a notification action

| adding a new action |                                                          |  |  |
|---------------------|----------------------------------------------------------|--|--|
| Action              | Email Notification                                       |  |  |
| Destination         | Manager                                                  |  |  |
| Cc                  | username                                                 |  |  |
| Subject             | Reminder                                                 |  |  |
| Body                | Kind Reminder                                            |  |  |
| MimeType            | <ul> <li>TEXT</li> <li>HTML</li> <li>Multiple</li> </ul> |  |  |
|                     |                                                          |  |  |

For the orange level, we add a custom action as follows:

1. create the groovy file in the following path: Atlassian/Jira/KeplerTechnologies/custom-actions, The groovy filename is: ActionToDo

| al (C:) > Atlassian > Jira > KeplerTechnologies > custom-actions |                  |                |        |  |
|------------------------------------------------------------------|------------------|----------------|--------|--|
| Nom                                                              | Modifié le       | Туре           | Taille |  |
| ActionToDo.groovy                                                | 23/06/2020 16:25 | Fichier GROOVY | 1 Ко   |  |
| ActionioDo.gioovy                                                | 23/00/2020 10.23 |                | 1 KO   |  |
|                                                                  |                  |                |        |  |
|                                                                  |                  |                |        |  |

2. Back to the configuration, add the groovy filename in the new action. (the filename ='ActionToDo')

| adding a new a  | ction ×                                                                                    | < |
|-----------------|--------------------------------------------------------------------------------------------|---|
| Action          | Custom action                                                                              |   |
| Groovy filename | ActionToDo                                                                                 | ] |
|                 | Please add a groovy file under Application-data/jira/KeplerTechnologies/custom-<br>actions |   |
|                 | Multiple                                                                                   |   |
|                 | Add                                                                                        |   |

### For the Red level, we add both actions notification and custom action.

| Configuratio | on Planning Scheduler Actions                                    |                                                                                                    |     |  |  |
|--------------|------------------------------------------------------------------|----------------------------------------------------------------------------------------------------|-----|--|--|
| Define acti  | Define action to do after reaching each of the configured levels |                                                                                                    |     |  |  |
| levels       | Action type                                                      | Parameters                                                                                                 |     |  |  |
| •            | Email Delete                                                     | to : Manager / cc : username / Subject : Reminder / body : Kind Reminder                                   | Add |  |  |
| •            | Custom action Delete                                             | Script : ActionToDo                                                                                        | Add |  |  |
| •            | Email Delete<br>Custom action Delete                             | to : Manger;Director; / cc : User1;User2; / Subject : Urgent / body : Kind Reminder<br>Script : ActionToDo | Add |  |  |
|              | <b>Done</b> Can                                                  | cel                                                                                                    |     |  |  |

## By clicking on ' $\ensuremath{\textbf{Done}}\xspace'$ , the configuration of the SLA will be saved.

| Default configuration scheme generated by Jira |                                       |
|------------------------------------------------|---------------------------------------|
| Applicable contexts for scheme:                | Edit Configuration                    |
|                                                | Issue type(s):<br>Global (all issues) |
| Default value:                                 |                                       |
|                                                | Edit Default value                    |
| Configuration:                                 | 0.0 = < Valeur < 2.0                  |
|                                                | 2.0 = < <b>Valeur</b> < 4.0           |
|                                                | 4.0 = < Valeur < 9.999999999910       |
|                                                | Edit Configuration                    |